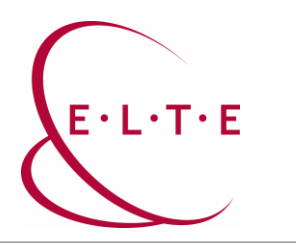

### SPSS 30.0 telepítési útmutató

Ahhoz, hogy telepíteni tudja az SPSS programot, el kell látogatni a szoftver.elte.hu oldalra a telepítőcsomagok valamelyikéért. A honlap eléréséhez IIG azonosító (caesar) és a hozzá tartozó jelszó szükséges:

|                             | Központi bejelentkezés                                         |
|-----------------------------|----------------------------------------------------------------|
| Az Ön által                 | kért honlap megtekintéséhez hitelesítés szükséges.             |
| Kérjük, adja<br>bejelentkez | a meg IIG azonosítóját és a hozzá tartozó jelszavát<br>réshez: |
|                             | IIG (caesar) azonosító                                         |
|                             | Jelszó                                                         |
|                             |                                                                |

©2020 ELTE INFORMATIKAI IGAZGATÓSÁG Minden jog fenntartva.

Bejelentkezés után, válasszuk az SPSS mappát és azon belül az SPSS\_30-es könyvtárat:

# Index of /files/SPSS

| <u>Name</u>     | Last modified    | Size Description |
|-----------------|------------------|------------------|
| Parent Director | <u>y</u>         | -                |
| <u>SPSS_27/</u> | 2024-05-17 14:24 | -                |
| SPSS_29/        | 2024-05-17 14:24 | -                |
| SPSS_30/        | 2025-01-29 09:43 | -                |
| •               |                  |                  |

Apache/2.4.62 (Debian) Server at szoftver.elte.hu Port 443

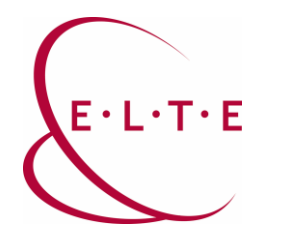

A mappába belépve az OSX mappát kell választani, majd az abban található telepítőt letölteni a számítógépünkre:

## Index of /files/SPSS/SPSS\_30

| <u>Name</u>      | Last modified    | Size Description |
|------------------|------------------|------------------|
| Parent Directory |                  | -                |
| LicenseManager/  | 2025-01-29 09:41 | -                |
| 🗋 <u>OSX/</u>    | 2025-01-29 09:42 | -                |
| Server/          | 2025-01-29 09:43 | -                |
| Win/             | 2025-01-29 09:44 | -                |

Apache/2.4.62 (Debian) Server at szoftver.elte.hu Port 443

Ha megvagyunk, indítsuk el a telepítőt.

1. ablak: Bevezetés

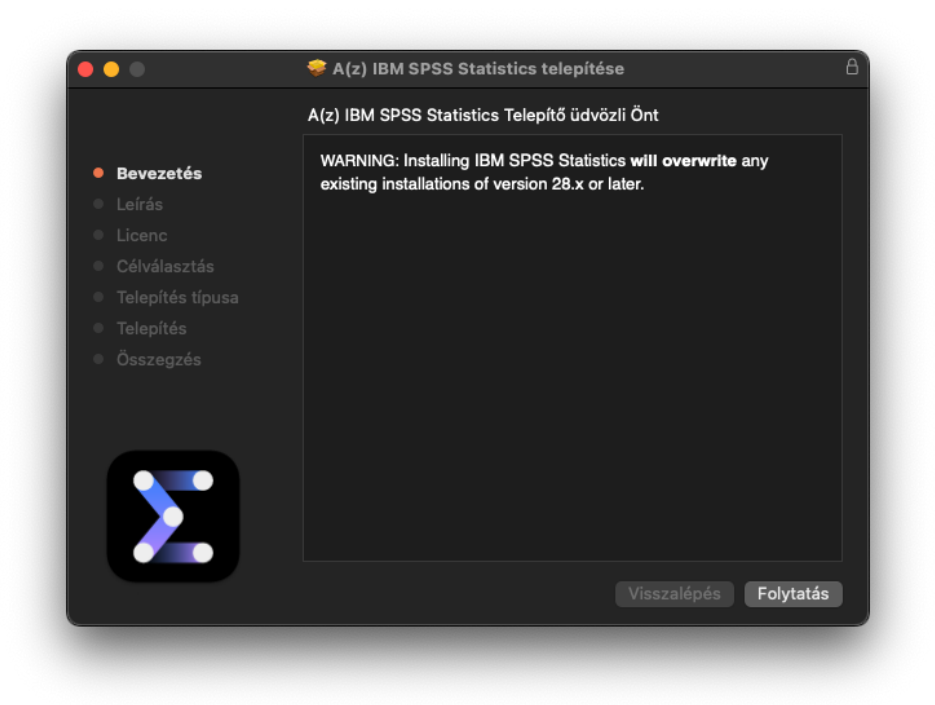

Kattintson a "Folytatás" gombra.

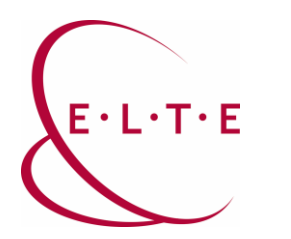

2. ablak: Leírás

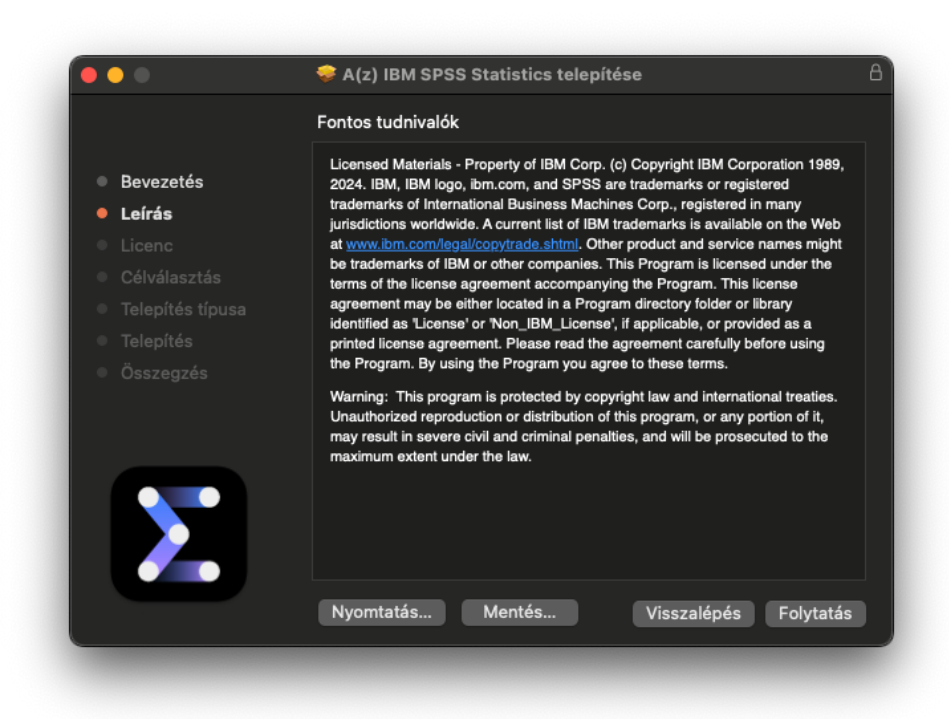

Kattintson a "Folytatás" gombra.

3. ablak: Licencszerződés elfogadása

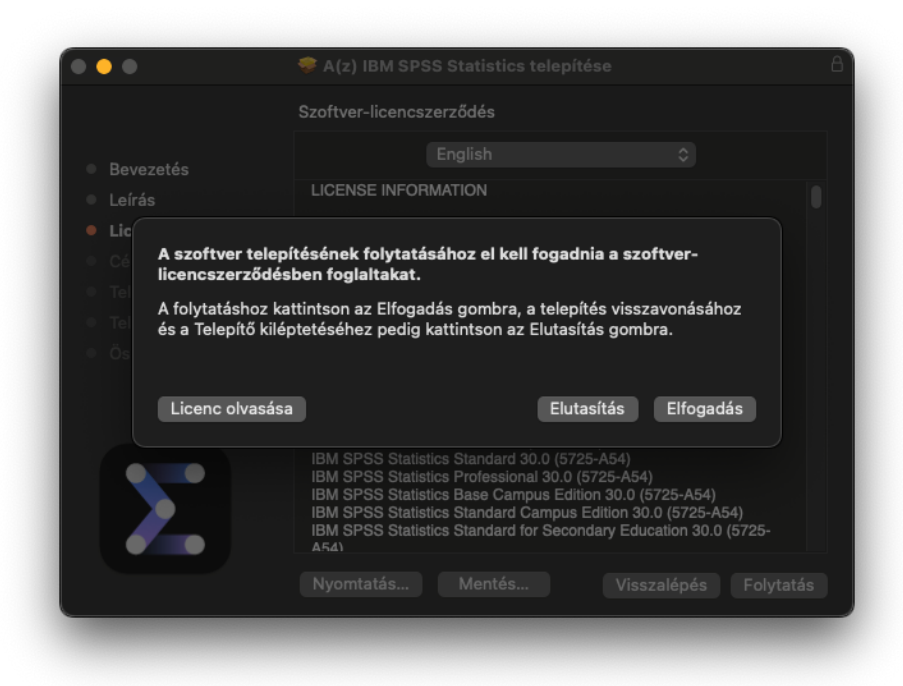

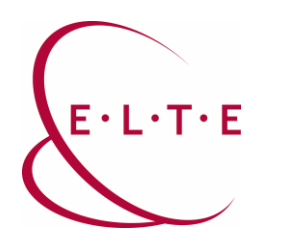

4. ablak: Telepítés

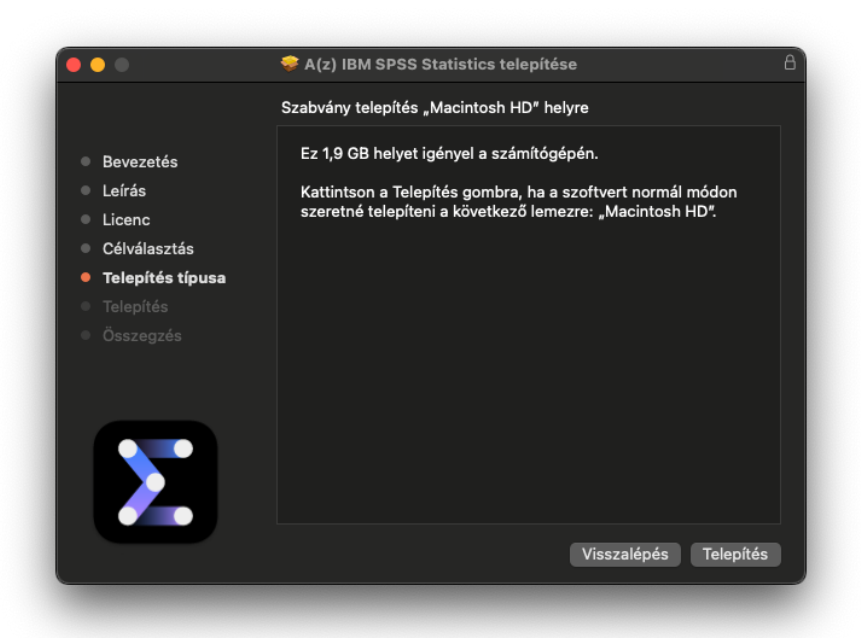

Kattintson a "Telepítés" gombra.

5. ablak: Felhasználói fiókhoz tartozó jelszó megadása

|      | Telepítő                                        |
|------|-------------------------------------------------|
| A(z) | Telepítő új szoftvert próbál telepíteni.        |
|      | Adja meg a jelszavát ennek<br>engedélyezéséhez. |
| User |                                                 |
|      |                                                 |
|      | Szoftver telepítése                             |
|      | Mégsem                                          |

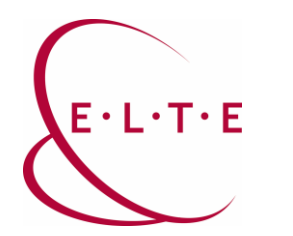

Kattintson a "Szoftver telepítése" gombra. Ezt követően le fog zajlani a telepítés.

6. ablak: A telepítés vége

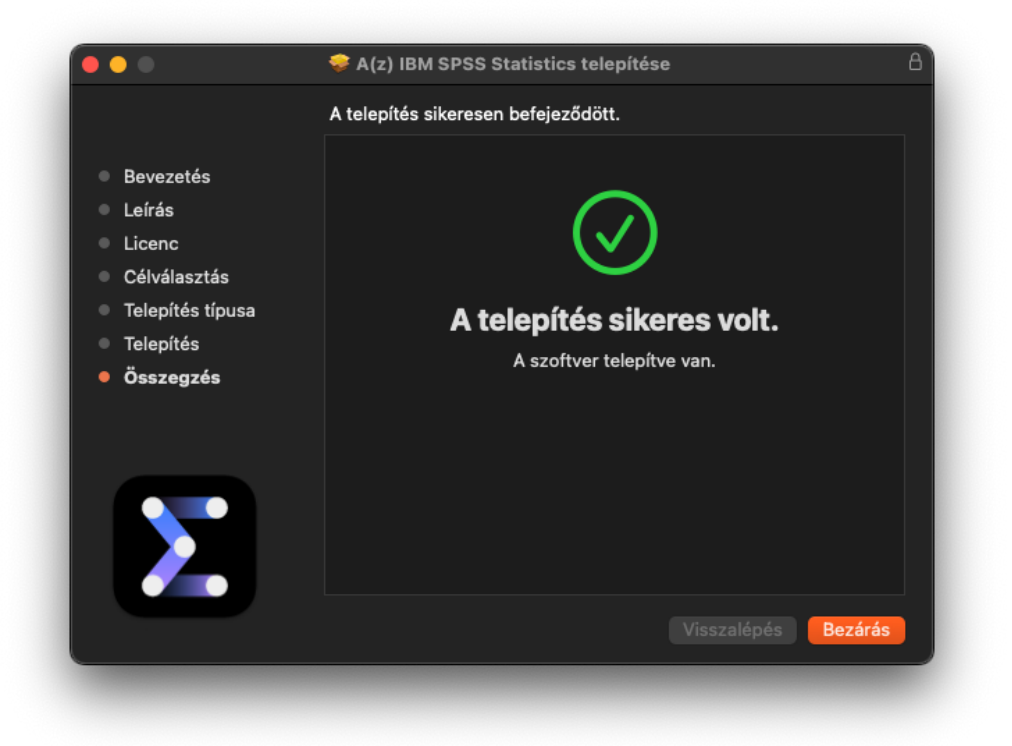

Kattintson a "Bezárás" gombra.

A telepítést követően a programot az Alkalmazásokon belül az IBM SPSS Statistics alatt találja.

| -              |                             |                                      |          |
|----------------|-----------------------------|--------------------------------------|----------|
| •••            | < > Alkalmazások            | ≔≎                                   | … ∽ û    |
| Kedvencek      | Név                         | <ul> <li>Módosítás dátuma</li> </ul> | Méret    |
| 闷 AirDrop      | Fotók                       | 2025. jan. 16. 10:35                 | 41.3 MB  |
| előzmények     | Freeform                    | 2025. jan. 16. 10:35                 | 65,1 MB  |
| 🔿 iCloud Drive | Google Chrome               | 2024. máj. 16. 4:25                  | 1,2 GB   |
|                | 📲 Hangjegyzetek             | 2025. jan. 16. 10:35                 | 8,6 MB   |
| 🙏 Alkalmazások | ✓ ■ IBM SPSS Statistics     | ma 14:56                             |          |
| 🔲 Íróasztal    | X IBM SPSS Statistics       | ma 15:02                             | 1,46 GB  |
|                | Python3 for SPSS Statistics | ma 15:02                             | 171 KB   |
| Bokumentu      | R for SPSS Statistics       | ma 15:02                             | 213 KB   |
| Letöltések     | > 💼 Resources               | 2024. szept. 23. 15:11               |          |
| 🔲 Filmek       | 🔼 Időjárás                  | 2025. jan. 16. 10:35                 | 40,9 MB  |
|                | IINA                        | 2024. máj. 31. 3:19                  | 164,1 MB |
| 🎵 Zene         | iPhone-tükrözés             | 2025, jan, 16, 10:35                 | 8.7 MB   |

Indítsa el.

Nagyon Fontos!!! Az aktiválás és később a program használata, csak és kizárólag VPN-en keresztül, vagy egyetemi hálózatba kötött gépen fog működni.

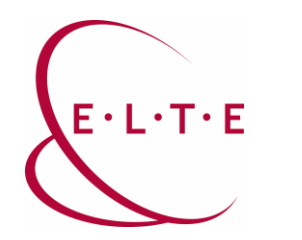

A program első indításakor:

7. ablak: Activate IBM SPSS Statistics

|          | IBM                                              | SPSS Statistics                                                       |
|----------|--------------------------------------------------|-----------------------------------------------------------------------|
|          | Activate IB                                      | M SPSS Statistics                                                     |
|          | Activate your subscription or trial              | Activate with an authorization code or the License<br>Manager Server  |
|          | Login with IBM ID                                | Launch License Wizard                                                 |
|          |                                                  | or                                                                    |
| For more | information on IBM SPSS Statistics activation ch | oices, see IBM SPSS Statistics Features and Modules.<br>Privacy Polic |

Itt a "Launch License Wizard" lehetőséget kell választani.

8. ablak: Product Authorization

| IBM SPSS Statistics Licensing                                                                                              |                                                                                                    |
|----------------------------------------------------------------------------------------------------|----------------------------------------------------------------------------------------------------|
|                                                                                                    |                                                                                                    |
|                                                                                                    |                                                                                                    |
| (I purchased a single copy of the product).<br>er the authorization code(s) or license code(s) that you received from IBM. |                                                                                                    |
|                                                                                                    |                                                                                                    |
| (My organization purchased the product and my administrator gave me<br>(ddress).                                           |                                                                                                    |
| hine is: 10–259FD                                                                                                    |                                                                                                    |
|                                                                                                    |                                                                                                    |
|                                                                                                    |                                                                                                    |
|                                                                                                    |                                                                                                    |
|                                                                                                    |                                                                                                    |
|                                                                                                    |                                                                                                    |
|                                                                                                    |                                                                                                    |
|                                                                                                    |                                                                                                    |
|                                                                                                    |                                                                                                    |
| View Current Licence Next >                                                                                                | cel                                                                                                    |
|                                                                                                    | IBM SPSS Statistics Licensing<br>(I purchased a single copy of the product).<br>er the authorization code(s) or license code(s) that you received from IBM.<br>(My organization purchased the product and my administrator gave me<br>(ddress).<br>nine is: 10-259FD |

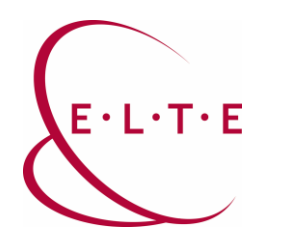

Itt a "Concurent user license" opciót kell kiválasztani.

9. ábra: License Manager

| • •                                                      | IBM SPSS Statistics Licensing                                                                                                  |
|----------------------------------------------------------|----------------------------------------------------------------------------------------------------|
| icense Manager                                           |                                                                                                    |
| You have selected to run<br>server name or IP addres     | IBM SPSS Statistics with licenses from a license manager server. Enter the license manager<br>s below:                         |
| icense manager server na                                 | me or IP address:                                                                                                    |
| spss.ad.elte.hu                                          |                                                                                                    |
| Note: Contact your system<br>should be able to provide t | administrator if you do not know the license manager server name/IP address. Your administrator<br>he appropriate information. |
|                                                          |                                                                                                    |
|                                                          |                                                                                                    |
|                                                          |                                                                                                    |
|                                                          |                                                                                                    |
|                                                          |                                                                                                    |
|                                                          |                                                                                                    |
|                                                          |                                                                                                    |
|                                                          |                                                                                                    |
|                                                          |                                                                                                    |
|                                                          |                                                                                                    |
|                                                          | < Back Next > Cancel                                                                                                    |

A fenti ábrán látható módon az **spss.ad.elte.hu** címet kell megadni. Majd tovább lépni.

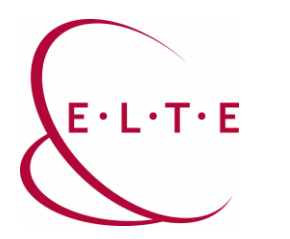

#### 10. ábra: Licensing Completed

| 1206 - IBM SPSS Categories       | Network license for version 30.0 | 29-Jan-2026 | Max. simultaneous users 160 |  |
|----------------------------------|----------------------------------|-------------|-----------------------------|--|
| 1207 - IBM SPSS Missing Values   | Network license for version 30.0 | 29-Jan-2026 | Max. simultaneous users 160 |  |
| 208 - IBM SPSS Conjoint          | Network license for version 30.0 | 29-Jan-2026 | Max. simultaneous users 160 |  |
| 1210 - IBM SPSS Custom Tables    | Network license for version 30.0 | 29-Jan-2026 | Max. simultaneous users 160 |  |
| 1211 - IBM SPSS Complex Samples  | Network license for version 30.0 | 29-Jan-2026 | Max. simultaneous users 160 |  |
| 1212 - IBM SPSS Decision Trees   | Network license for version 30.0 | 29-Jan-2026 | Max. simultaneous users 160 |  |
| 1213 - IBM SPSS Data Preparation | Network license for version 30.0 | 29-Jan-2026 | Max. simultaneous users 160 |  |
| 1216 - IBM SPSS Forecasting      | Network license for version 30.0 | 29-Jan-2026 | Max. simultaneous users 160 |  |
| 1218 - IBM SPSS Neural Networks  | Network license for version 30.0 | 29-Jan-2026 | Max. simultaneous users 160 |  |
| 1219 - IBM SPSS Direct Marketing | Network license for version 30.0 | 29-Jan-2026 | Max. simultaneous users 160 |  |
| 220 - IBM SPSS Bootstrapping     | Network license for version 30.0 | 29-Jan-2026 | Max. simultaneous users 160 |  |
| 1221 - IBM SPSS Statistics Base  | Network license for version 30.0 | 29-Jan-2026 | Max. simultaneous users 160 |  |
|                                  |                                  |             |                             |  |
|                                  |                                  |             |                             |  |

Sikeres aktiválás esetén a fenti ablak kell, hogy fogadjon bennünket. Ezt követően még kérni fog a program egy újraindítást.

Ha bármiben elakad, vagy további kérése/kérdése lenne, akkor vegye fel a kapcsolatot az Önhöz tartozó kollégáinkkal az http://iig.elte.hu/szoftver/spss oldalon található leírás alapján.

#### ELTE Informatikai Igazgatóság